## Инструкция для родителей

- 1. Авторизоваться на сайте edu.tatar.ru как ученик.(электронный дневник)
- 2. Зайти на вкладку Организации

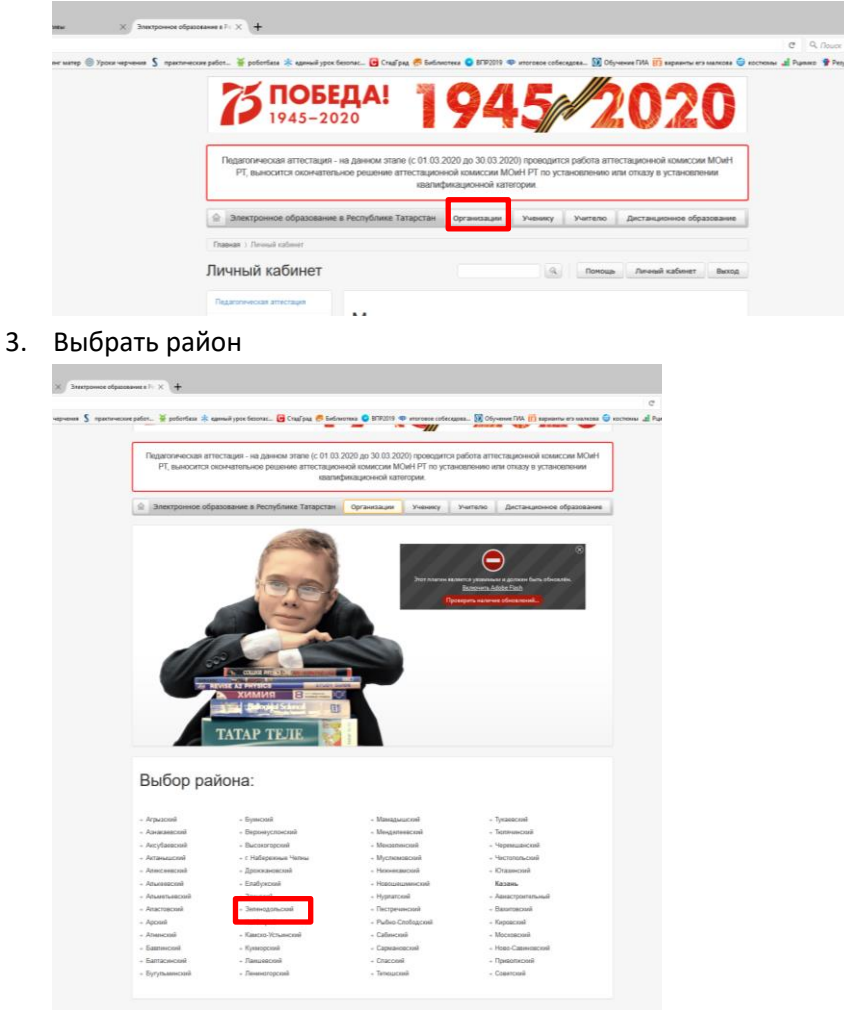

4. Выбрать школу

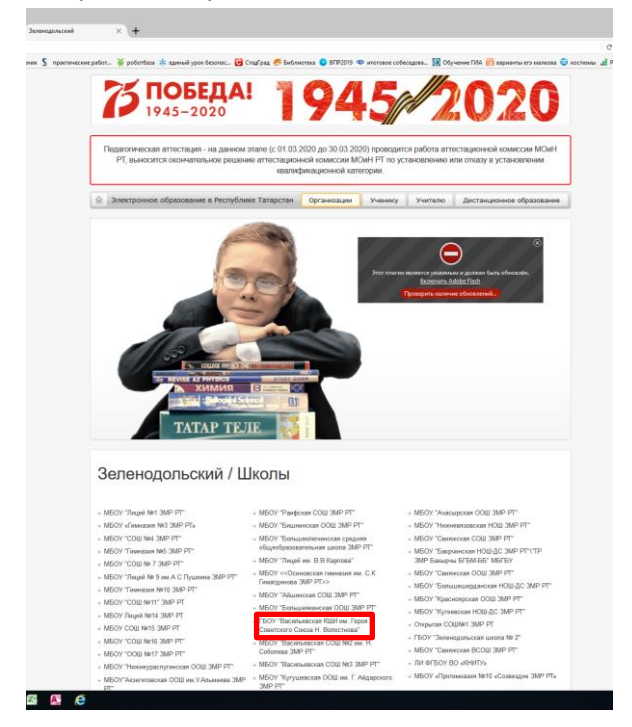

5. На сайте школы выбрать вкладку Дистанционное обучение

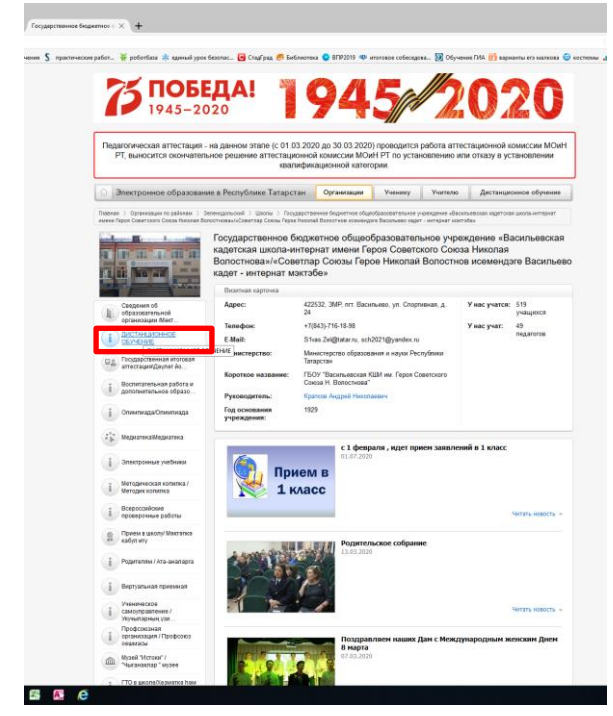

6. Выбрать предметы

| 1945-20                                                                                                    | 020                                                                                                    | 94                                                                                                    | SP                                                                 |                                    | U                                   | 20                         |
|----------------------------------------------------------------------------------------------------|----------------------------------------------------------------------------------------------------|----------------------------------------------------------------------------------------------------|--------------------------------------------------------------------|------------------------------------|-------------------------------------|----------------------------|
| Педаголическая аттестация<br>РТ, выносится окончател                                                                                                    | на данном этале (с 01.0<br>ьное решение аттестаци<br>квал                                                                        | 3 2020 до 30 03 2020)<br>онной комиссии МОн<br>ификационной катего                                                                                                    | проводится<br>Н РТ по уста                                         | і работа атте<br>новлению и        | стационной к<br>ти отказу в ус      | омиссии МОиР<br>тановлении |
| Электронное образован                                                                                                    | ие в Республике Татарст                                                                                                    | ан Организации                                                                                                    | Vessency                                                           | - Vereno                           | Дистанци                            | ного обучение              |
| тавная —). Струнтура сайта —). Организа<br>кола нитернат иманы Пария Сраитского (                                                                                                    | nger to palovaer). (Distra). Sen<br>Secon Revovae Donocrvomau/«Comer                                                             | енодольский ) Государствен<br>тар Соном Герое Неколай Вого                                                                                                    | ice Explemice of<br>childe accessed/or                             | lueolossesterieuw<br>Biorrues sage | олучарнализата<br>- антернат кактаб | сильнаралона<br>жи         |
| The second second second                                                                                                    | Государственное б<br>кадетская школа-и                                                                                           | юджетное общеоб<br>нтернат имени Гер                                                                                                    | бразовател<br>роя Совет                                            | тыное учре<br>ского Союз           | ждение «В:<br>а Николая             | асильевская                |
|                                                                                                    | Волостнова»/«Сов<br>калет - интернат м                                                                                           | етлар Союзы Геро<br>эктабез                                                                                                    | е Никопай                                                          | а Волостно                         | в исеменд:                          | re Bacильев                |
| and a second second                                                                                                    | Beartvas exptovea                                                                                                    |                                                                                                    |                                                                    |                                    |                                     |                            |
| Cangovers of                                                                                                    | Адрес                                                                                                    | 422532, 3MP, nm. Bacen<br>74                                                                                                    | њево, ул. Спор                                                     | niaisan, g                         | У нас учатся:                       | 519                        |
| and a set of the set of the set o                                                                                                    | Tunedrar                                                                                                    | +7/8435-716-18-98                                                                                                    |                                                                    |                                    | Y HAC YHEE                          | 45                         |
| opraverbauere Road                                                                                                    |                                                                                                    |                                                                                                    |                                                                    |                                    |                                     |                            |
| организация Макт.                                                                                                    | E-Mail:                                                                                                    | Shas Zel@tatar.ru, sch2                                                                                                    | 1021@yandes.ts                                                     | 6                                  |                                     | педагогое                  |
| организация макт.                                                                                                    | E.Mail:<br>Манастерство:                                                                                                    | Shas Zek@tatar.ru, sch2<br>Менистерство образова<br>Татарстан                                                                                                    | 1021@yandex.n<br>exex a naysa Pe                                   | а<br>спублики                      |                                     | пндагогон                  |
| организация язат.<br>ДИСТинционное<br>обучение:<br>Ва. Гоодавственная итотовая<br>аттеспаравания облася                                                                                                    | E-Май:<br>Министерство:<br>Короткое название:                                                                                    | Stres Zel@tatar.ru, sch2<br>Менисперство образова<br>Татарстан<br>ГБОУ "Васильявская Ко<br>Соков Н. Волостнова"                                                        | 1021@yandes.n<br>exex a naysa Pe<br>184 es. Tapos C                | а<br>спублики<br>Советского        |                                     | лндагогон                  |
| организация языт.<br>i Дастинционное<br>обучарние<br>атистациоделия йо.<br>i Воспитательноя работа и<br>дополнитильное образо.                                                                                                    | E Mail:<br>Министерство:<br>Короткое название:<br>Руководитель:                                                                  | Shan Zel@tatar.nu, sch2<br>Менясперство образова<br>Татарстан<br>ПБОУ "Васильявская К<br>Сокра Н. Волостнова"<br>Краткая Андрий Негола                                 | 1921@yandex.n<br>exen a xaysa Pe<br>184 ew. Fapan C                | и<br>спублики<br>Советского        |                                     | педагогов                  |
| раннация мист.<br>) ДАСТИНЦИННО<br>ОСУЧЕНИЕ<br>Сордаственкая итотовая<br>аттистиция/Дении йо.<br>) Воспитательная работа и<br>фотовиниятыков образо.<br>) Оликтистра Спиницара                                                                                                    | Е Май:<br>Министерство:<br>Короткое название:<br>Руководитиль:<br>Год основания<br>учреждения:                                   | Shee Zek@tate.nu, ech2<br>Менестерство образова<br>Татарстан<br>ГБОУ "Васильноская К<br>Сокод Н. Волостнова"<br>Кранов Андрий Некола<br>1929                           | 1921@yandes.n<br>een e nayse Pe<br>184 ee. Fepon C<br>1997         | и<br>спублики<br>Саветского        |                                     | педигогов                  |
| ораннация Мис.<br>1) ДАСТНАКОННОЕ<br>ОБУЧЕНИЕ<br>ВС ПОСКОННОЕ<br>1) Воспательная работа и<br>доспанитильное образо.<br>1) Оликлидо Опилинара<br>г <sup>*</sup> /* Маритена Маратека                                                                                                    | Е.Май:<br>Манистерство:<br>Короткое название:<br>Руковедительных<br>годо сахонания<br>учреждения:                                | Shan Zel@tate.ru, sch2<br>Менястерство образова<br>Татарстан<br>ГБОУ "Вослицияская К<br>соказа н Консистева"<br>Кратов Андрий Негола<br>1929                           | 1021@yandex.n<br>exer e nayse Pe<br>Elif exe. Fapon C<br>extern    | а<br>спублики<br>lobenckoro        |                                     | negaroroe                  |
| орожадил Мас.<br>) (С.С. 490-046)<br>(С. 490-046)<br>(С. 490-04 | Е Мані:<br>Министерство:<br>Короткое название:<br>Руководитить:<br>Год основания<br>учреждения:<br>ДИСТАНЦИОН                    | Shas.Zel@tar.u. etcl<br>Менестерство образова<br>Тапоста<br>Тапоста<br>Постан<br>Соказ Н. Волоснова<br>Кратов Андрей Нетека<br>1929                                    | 1021@yandes.n<br>exer a naysa Pe<br>IBA exe. Fapan C<br>exern      | а<br>спублики<br>Совегского        |                                     | Regarding                  |
| иринация Мал.<br>) ДСТ-44/04-06<br>) ДСТ-44/04-06<br>ДСТ-44/04-06<br>ДСТ-44/04- | Е Илай<br>Министерство:<br>Коротеко наливине:<br>Руковаритить:<br>Год сохования<br>учреждения:<br>ДИСТАНЦИОН<br>- 1000/1000 4000 | S has Zeiğitter n. sch2<br>Мекспротво образова<br>Татароза<br>ПБОУ Такотельноская К<br>Саказ Н. Волосновай<br>Кратов Акарай Никтар<br>1929<br>ННОЕ ОБУЧЕНИ<br>них      | 1021@yandes.n<br>men e noyse Pe<br>Illet me. Fapon C<br>mann<br>IE | а<br>спублики<br>Совелского        |                                     | Inegarizroe                |
| typesugan Attal<br>Conservation<br>Conservation<br>Conservatio<br>Conservation<br>Conservation<br>Conservation<br>Conse                                                                                                    | е ялан<br>Министерство:<br>Коротеко налавини:<br>Ручендоники:<br>Год основания<br>упреждения:<br>ДИСТАНЦИОН<br>- Создатся        | Stan Zeigtaterus, seb2<br>Мансстротео образова<br>Тапротая<br>ТБСУ Такольвоская К<br>Сокана H. Ваксикана Манссан<br>Кранка Андрий Некака<br>1929<br>НЮСЕ ОБУЧЕНИ<br>ми | 1021@yandex.n<br>Heat a naysa Pe<br>184 Hea Tapon C<br>HE          | а<br>спублика<br>Советского        |                                     | Instantscon                |

7. Выбрать предмет и учителя

| The second second                                                                                                    | Государственное б<br>кадетская шеспан<br>Вопостнован/«Сов<br>кадет - интернат в                                                                                                    | еджетное общеобразовательное учу<br>ипернат имени Героя Советского Сон<br>еппар Соказы Герое Николай Волост<br>актабе»                                                                                                    | хандонно «Васильовская<br>оза Николая<br>ков исовнондага Васильево |
|----------------------------------------------------------------------------------------------------|----------------------------------------------------------------------------------------------------|----------------------------------------------------------------------------------------------------|--------------------------------------------------------------------|
| and the second data                                                                                                    | Bearing agreed                                                                                                    |                                                                                                    |                                                                    |
| E ofganeses at                                                                                                    | Agen                                                                                                    | 422532 2007 or Decement of Contrasts A                                                                                                    | Visacystron 513<br>principation                                    |
| The state of the state of the s | Темфик                                                                                                    | +7(542)-745-15-18                                                                                                    | Yescyler: 42                                                       |
| T Bicusthones                                                                                                    | C. Aluk                                                                                                    | Shat2egeners.co2019gyadecer                                                                                                    | ING MODIA                                                          |
| Gran Propagation and advantage                                                                                                    | Bassigna                                                                                                    | Минетерски образовани в наука Распублика<br>Тагарстия                                                                                                    |                                                                    |
| Thermonetarian and the e                                                                                                    | Коротнин наладынал                                                                                                    | ПСОУ "Васальноская КШИ нь Герол Советского<br>Свесо Н. Валогисан"                                                                                                    |                                                                    |
| Antonia and a state                                                                                                    | Pysoesamma:                                                                                                    | Reprint August Humanson                                                                                                    |                                                                    |
| Construction of the local diversity of the local diversity of the lo | Гар соналонал<br>упреждения                                                                                                    | 1929                                                                                                    |                                                                    |
| (j) macrosometric                                                                                                    |                                                                                                    |                                                                                                    |                                                                    |
| () Integration patients                                                                                                    | Предметы                                                                                                    |                                                                                                    |                                                                    |
| () Respector strengt                                                                                                    | Для начала о                                                                                                    | бучения обучающийся обязате                                                                                                    | пьно должен                                                        |
| () Insecution                                                                                                    | заполнить                                                                                                    |                                                                                                    |                                                                    |
| (B) Terrer Lawrence                                                                                                    | форму регист                                                                                                    | рации                                                                                                    |                                                                    |
| i tanan managa                                                                                                    | Предметы                                                                                                    |                                                                                                    |                                                                    |
| () become units                                                                                                    | Gaussian and a form                                                                                                    | 10.0 Million (0.0.                                                                                                    |                                                                    |
| T (BACKLON)                                                                                                    | Company of a Darge                                                                                                    | 412                                                                                                    |                                                                    |
| Windowsche.                                                                                                    | Names-net annis issue                                                                                                    |                                                                                                    |                                                                    |
| E scansar Tandoos                                                                                                    | thanativest and a faces                                                                                                    | mit.                                                                                                    |                                                                    |
|                                                                                                    | Classican American                                                                                                    | a Serrowa II.S.                                                                                                    |                                                                    |
| Anterior and                                                                                                    | Constant and a second                                                                                                    | a face and 22                                                                                                    |                                                                    |
| 2 T/D s geote/science two                                                                                                    | front natioents                                                                                                    |                                                                                                    |                                                                    |
| (2) moving                                                                                                    | Noncense General Co.                                                                                                    | L:                                                                                                    |                                                                    |
|                                                                                                    |                                                                                                    |                                                                                                    |                                                                    |
| Carlos away                                                                                                    | _                                                                                                    | 10.                                                                                                    |                                                                    |
| (1) Carls a serve                                                                                                    | Canal And Texastone                                                                                                    |                                                                                                    |                                                                    |
| () Carlos anno                                                                                                    | Card car Second                                                                                                    |                                                                                                    |                                                                    |
| Cardina and                                                                                                    | Academic Section                                                                                                    | and the second second sec |                                                                    |
| E tentrare<br>E tentrare                                                                                                    | Paral and American<br>Installand Star (Star<br>Acculated Star (Star)                                                                                                    | mentalia<br>mentalia                                                                                                    |                                                                    |
| Conferences                                                                                                    | Providence Concernsor<br>Annual Annual Concernsor<br>Annual Annual Concernsor<br>Homeson Concernsor                                                                                                    | norma E.A.<br>Beal/L.                                                                                                    |                                                                    |
| Carlo sawy     Carlo sawy     Provid Liga     Second Carlos     Second Carlos     Second     Second     Second Carlos     Second     Second Carlos           | Pagent was formering<br>Annalised transformering<br>Annalised transformering<br>Annalised transformering<br>Research and Jahren Ba<br>Research and Second                                                                                                    | antala<br>malit<br>milit<br>M                                                                                                    |                                                                    |
| Carlos a servi<br>Carlos a servi<br>Carlos A carlos (Ch.)<br>Carlos A Carlos (Ch.)<br>Carlos A Carlos (Ch.)<br>Carlos (Ch.)<br>Car                                                                                                    | Constitute Constitute<br>Acceleration Constitute Constitute<br>Constitute Constitute Constitute<br>Constitute Constitute Constitute<br>Constitute Constitute Constitute<br>Constitute Constitute Constitute<br>Constitute Constitute Constitute<br>Constitute Constitute Constitute<br>Constitute Constitute Constitute Constitute<br>Constitute Constitute Constitute Constitute<br>Constitute Constitute Constitute Constitute<br>Constitute Constitute Constitute Constitute<br>Constitute Constitute Constitute Constitute<br>Constitute Constitute Constitute Constitute<br>Constitute Constitute Constitute Constitute<br>Constitute Constitute Constitute Constitute Constitute<br>Constitute Constitute Constitute Constitute Constitute<br>Constitute Constitute Constitute Constitute Constitute<br>Constitute Constitute Constitute Constitute Constitute<br>Constitute Constitute Constitute Constitute Constitute<br>Constitute Constitute Constitute Constitute Constitute<br>Constitute Constitute Constitute Constitute Constitute<br>Constitute Constitute Constitute Constitute Constitute<br>Constitute Constitute Constitute Constitute Constitute<br>Constitute Constitute Constitute Constitute Constitute<br>Constitute Constitute Constitute Constitute Constitute Constitute<br>Constitute Constitute Constitute Constitute Constitute Constitute<br>Constitute Constitute Constitute Constitute Constitute Constitute Constitute<br>Constitute Constitute Constitut | eneratika<br>marta<br>marta<br>marta<br>marta                                                                                                    |                                                                    |

9. Пройти регистрацию на урок

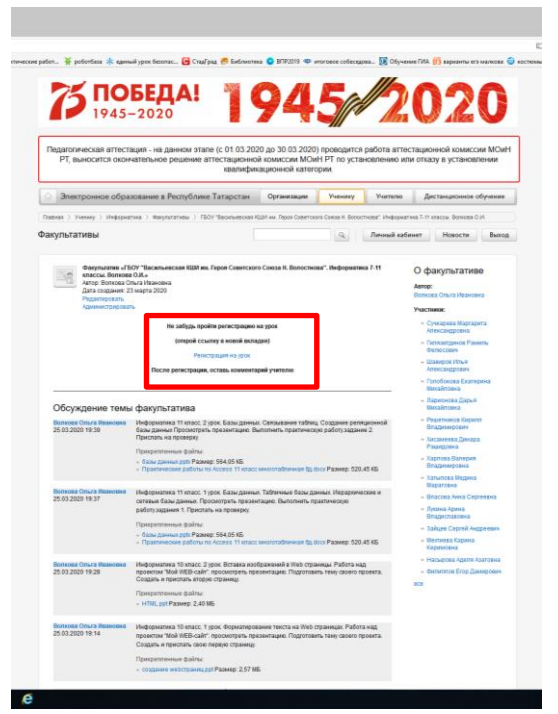

10. Написать комментарий учителю и опубликовать

|                                                                                                    | тикоронитика то класт т урок изранирование тикста на кло о ораница, гакота над<br>проектом "Mol HEB cali", проокторить презилацие. Подотланть тему сакото проекта<br>Соддать и пристать сакот переро отраницу<br>Политикатично в имли.                                                                                                    |
|----------------------------------------------------------------------------------------------------|----------------------------------------------------------------------------------------------------|
|                                                                                                    | - magaine extraporecept Passeg: 2,57 ME                                                                                                    |
| 014064 Onura Maansee<br>1.03.2020 19:05                                                                             | alegopeanesa Banaco Voncessal anagarop.<br>Tipoolengeris ingeserrapies eo caller https://2010schoot.natasta.iccarep.ceompoeane.e<br>eropein e agenee one figuinegai                                                                                                    |
| 6.03.2020 18:57                                                                                                    | Информатика 7 илос: Создание презинтаций. Просекторны материал на сайте<br>Мра линие узикака либона Осакай Какилиски Балона Сайто (440300-3404-040-0402-<br>0407109/09/8040000000-07_308/8030 сосмер кооперекать и гларита в дергля може<br>безулики)<br>Балотопика Адамия                                                                                                    |
| 5.03.2020 10:52                                                                                                    | Неформалися В иласс. Сладания Ике-сайта<br>Донашие задание: Прознятреть презентацие. Проднать тему сайта Приотать название<br>техна сайта                                                                                                    |
|                                                                                                    | Пенералланные файлы                                                                                                    |
|                                                                                                    |                                                                                                    |
|                                                                                                    | <ul> <li>Colganier califis pp1Paperp12.07166</li> </ul>                                                                                                    |
| обавление коми<br>6 поледобавления ком<br>в случае необходинести                                                    | <ul> <li>- Craziewi cuing of Pawey 2.11165</li> <li>OHTADMR</li> <li>OHTADMR</li> <li>Interne nueveren gabe, notest and nuever "patients pawethes treet</li> </ul>                                                                                                    |
| обавление коми<br>В пля добавление ком<br>В плучая необходнисти                                                     | <ul> <li>Creative calls at Pavers 20186</li> <li>MetTapolit</li> <li>MetTapolit</li> <li>MetTapolit</li> <li>Mettapolitics, Salit, Antipolitics, Market "Scillars, 1997.</li> </ul>                                                                                                    |
| Собавление комм<br>В поте добаление комм<br>В опучае необщанности<br>Приходителии файток.                           | - Crasers sale as Parenz 2018 - Crasers and a company and a company and |
| обаалоние комм<br>6 поледобаления ком<br>9 опусателободитости<br>Приграновите файтос<br>Допустиные разоронит<br>Мах | Chaptere salvery: 2018  HTT2pst8  HTT2pst8  Comparison survey: Salvery: 2018  Comparison salvery: "Salvery: Salvery: Salvery     |

11. Выбрать урок

| eton 🕷 potentiase 🙁 sar                                                                    | nul porteone. 🕢 Cadoa 🕫 betwee                                                                                                    | ana 🥥 37/4/2013 🗢 anorosos i                                                                                                    | nterame. 😥 Of                                                       | research and the second second                         | O recre |
|--------------------------------------------------------------------------------------------|----------------------------------------------------------------------------------------------------|----------------------------------------------------------------------------------------------------|---------------------------------------------------------------------|--------------------------------------------------------|---------|
| 7 IP45                                                                                     | БЕДА!                                                                                                    | 945                                                                                                    |                                                                     | 2020                                                   |         |
| Педаголическая агтес<br>РТ, выносится око                                                  | тация - на данном этале (с 01 03 20<br>ичетальное решение аттестациони<br>квалифи                                                                                                    | 120 до 30.03.2120) прово<br>ой комиссии МСиН РТ п<br>ващионной категории                                                                                                    | дится работа а<br>о установления                                    | пестационной комиссии МОи<br>или отказу в установлении | н       |
| Этектронное обр                                                                            | васвание в Республине Татарстан                                                                                                    | Организацие Уче                                                                                                    | wwy Yuarer                                                          | ю Дистандионнов обучение                               |         |
| Canada I. Pranada I. Mariya                                                                | 6 ) Reputatelle ) Hotsan overseens 5                                                                                                    | t electro                                                                                                    |                                                                     | and the second second second                           |         |
| any/toracitato                                                                             |                                                                                                    |                                                                                                    | C. Comme                                                            | annual Constraint Second                               |         |
| Arty Kases<br>Arty Kases<br>Arts conserved                                                 | Rongene - searce ancien, 5-11 schalltain<br>la Chermania (Clanama<br>22 magra 2007                                                                                                    |                                                                                                    |                                                                     | О факультативе<br>Авне<br>Кознуна Септана Орьника      |         |
| Обскаторные тех                                                                            | Li davunizaruna                                                                                                    |                                                                                                    |                                                                     | Barrance                                               |         |
| Reconception Constrained Teles<br>Reconception Constrained<br>Reported<br>24:03:2020 12:18 | an quary yracia (1984)<br>Spora 56 enzos 30 (2222) to rese Jano<br>Должане задения: тропостреть преме<br>поседенть соби и токота, на оседена 1-5<br>понту невана/2240005-адуаласти и 12 5<br>Програтитения файты.<br>1.1.1.1.1.1.1.1.1.1.1.1.1.1.1.1.1.1.1        | REAME PERCERPTATION<br>SUB 2 40 OCTATES, RAYMES T<br>OTO 202 PERCAMENON PERCENTION<br>4 2020 JULY 12 00 MACON<br>4 2020 JULY 12 00 MACON                                       | gana Aginc<br>Agentina                                              | Augusten<br>- Operand Stepse<br>Americangelines<br>am  |         |
| Accesses Cerman<br>Ripsense<br>24.00.2020 12.03                                            | Урок в 2 и опасть 21 03 2020 по техня Росс<br>зналате 33 акол. Русско-отпонская койна.<br>Донациена задания просоктрать праван<br>Донациена задания просоктрать права, сохи<br>протокачески,<br>Реплагаталь присовать на почку нивала202<br>Праварительная фийли. | agan († 23. sporar II.).<br>agan († 23. sporar III.). sporar 1<br>agan († 24. sporar III.).<br>alfittel afgener Steven († 20. s) († 2005                                       | scursella<br>prese static<br>dev 1354 1355<br>31 12 III vocat       |                                                        |         |
| Nabarupta Chethann<br>Rippiana<br>26.03.2001 H to                                          | зрок в 7 в екоро 20.05.2000 по тене Рисс<br>Донални задани проскурти, прове<br>поличе и дать, скаратерискать неко<br>отосночения Карсказан, скратания, на с<br>отосно произдания дойрая Пасанные<br>Правулать рабла<br>«Тене Раская Русская Правотания I          | on a Proceed Roaconawill ag<br>ages (521 op. 147-151 ropean<br>agen arrangego Horona II<br>anautaka, newan alectra II<br>hana0104830548jaande.n.e.01<br>poole of Passeg 233 86 | iter<br>i turvens-<br>istorie<br>rijektorio kel<br>54.2020 ge 12.33 |                                                        |         |
| Rosawarse Cantrame                                                                         |                                                                                                    |                                                                                                    |                                                                     |                                                        |         |
| 24.03.2020 19.51                                                                           | чаная IX вака Руссонтексая колы<br>Должаная дараят транотуру правол<br>создать должанаеция тоблад аконя<br>и<br>Роднагана отдажеть на току зоябана21<br>Правратичные файты:<br>- 31 от Россия в остани посручардан                                                | nam (; 22 reporters, survers, n<br>ter columni proteinersonice<br>2440854 (grander surv 01.04.20<br>a concentrati pp) Paperip 4,72 W                                           | enenu ir giru;<br>ulinu 1950-1905<br>27.go 12.78 чистя.<br>5        |                                                        |         |
| Казанцина Святтана<br>Юролема                                                              | Удов в 8 в воздов по техне России в свотие<br>России и свотика войка.                                                                                                    | и нападнарадных стольный в                                                                                                    | ****** 10 sees                                                      |                                                        |         |
|                                                                                            | Sinckness lations inclusively recount                                                                                                    | loant \$ 25 secondult, lourers, 1                                                                                                    | ADDRESS IN COLUMN                                                   |                                                        |         |

- 12. Ребенок просматривает урок и выполняет домашнее задание. Отправляет, на указанный учителем, адрес.( электронная почта, Whatsapp, или добавить в комментариях).
- 13. Если заходите с телефона, то надо включить функцию версия для ПК. После этого проделать все этапы входа на дистант.